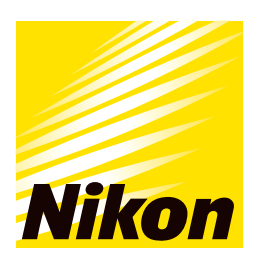

**Application Note** 

Cell Analysisモジュール

# 「hPSCコロニー面積パッケージ」を用いた iPS細胞の個別コロニー占有面積等の計測 < BioStation CT 使用例 >

#### はじめに

- Cell Analysisモジュール「hPSCコロニー面積パッケージ」は、画像解析ソフトウェアNIS-Elementsと組み 合わせて使用することにより、iPS細胞コロニーの一つ一つを個別に認識し、コロニーの数、個別面積、平均面 積、総和面積、コロニー占有面積率を同時に計測することができます。
- iPS細胞を安定的に維持培養するためには、継代時に適切な条件で剥離分散されることが重要です。Cell Analysisモジュールを用いて、形成されるコロニーサイズの均一性を確認することにより、剥離分散の条件検 討、作業者間の培養手技のばらつきを簡易的に評価することができるようになります。

#### 観察装置

■ BioStation CT (Nikon, MLA10000)

## 画像解析ソフトウェア

- NIS-Elements AR ver. 5.30.02 (Nikon, MQS31000)
- NIS-A General Analysis (Nikon, MQS43110)
- NIS-A Upgrade to GA3 (Nikon, MQS43150)

## 画像変換ソフトウェア

ND2 Generator for BS-CT (Nikon)

## Cell Analysisモジュール

■ hPSCコロニー面積パッケージ PC-AR-02 (Nikon, MQS60002)

#### 細胞

■ ヒトiPS細胞Tic-FX (JCRB細胞バンク, JCRB1331.01, MRC-5由来, フィーダーフリー培養に適応させた Tic細胞 (JCRB1331)の亜株)<sup>(1及び2)</sup>

#### 試薬及び材料

- TeSR<sup>™</sup>-E8<sup>™</sup> Kit for hESC/hiPSC Maintenance (STEMCELL Technologies, 05990)
- Fibronectin from bovine plasma (SIGMA-ALDRICH, F1141)
- StemPro<sup>™</sup> EZPassage<sup>™</sup> Disposable Stem Cell Passaging Tool (Thermo Fisher Scientific, 23181010)
- Cell Scraper S (Sumitomo Bakelite, MS-93100)

Corning<sup>®</sup> 25cm<sup>2</sup> Rectangular Canted Neck Cell Culture Flask with Vent Cap (Corning, 430639)

## 方法

TeSR™-E8™培地で継代維持し、培養したTic-FX細 胞をEZPassage™とCell Scraper Sを用いて剥離 分散し、FibronectinでコートしたT-25フラスコにク ランプで播種しました。播種した細胞は、BioStation CTで37℃、5% CO<sub>2</sub>、加湿環境下で3日間培養しま した。

播種後3日目から12時間毎に4倍の対物レンズで、フ ラスコ中心部の8×8視野(約16.0 mm × 16.0 mm) を撮影しました。撮影は、一番初めの視野でオート フォーカス調整した後、その設定値を用いて撮影し ました。

得られた画像データは、ND2 Generator for BS-CT を用いてND2形式の画像ファイルに変換した後、 NIS-ElementsとCell Analysisモジュール「hPSCコ ロニー面積パッケージ」を用いて解析しました。自動 解析により、コロニー数「Number of Colonies」、 コロニー占有面積率「Confluency (%)」、各コロニー の面積「Colony area (cm<sup>2</sup>)」、コロニーの平均面積 「Mean of Colony area (cm<sup>2</sup>)」及び全コロニーの 面積の総和「Total of Colony area (cm<sup>2</sup>)」の計測 値を得ました。操作画面上でiPS細胞の一つ一つのコ ロニーのマスク表示と計測数値を確認しました。得 られた計測数値をcsv形式で出力し、コロニーの大き さの分布をグラフ化しました。

#### 結果

iPS細胞の各コロニーを個別に認識していることを、 マスク表示から確認しました(図1)。

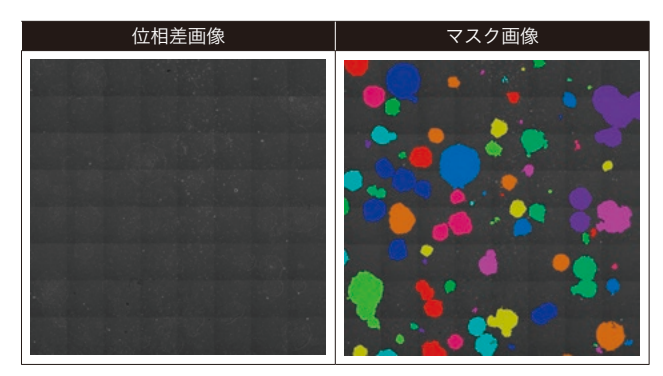

図1. iPS細胞の位相差画像(左)と各コロニー領域 マスク画像(右)

位相差画像のコロニー領域をマスクし、ランダムカラーで表示しました。

また、自動計測された個別コロニーの面積の分布を ヒストグラムで確認しました(図2)。

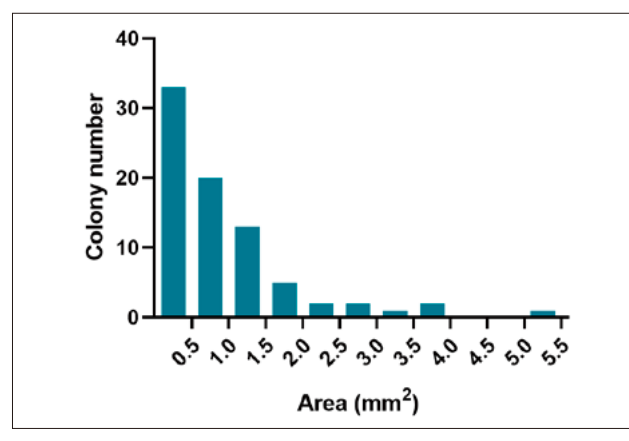

**図2.iPS細胞コロニーサイズの分布** 得られた計測数値の単位cm<sup>2</sup>をmm<sup>2</sup>に換算して表示しました。

#### まとめ

- NIS-ElementsとCell Analysisモジュール「hPSC コロニー面積パッケージ」を組み合わせて使用す ることにより、iPS細胞コロニーの一つ一つを個別 の領域として認識することができます。また、認 識された個別コロニーの面積を自動計測し、操作 画面上に表示します。
- 得られた計測数値はcsv形式で出力でき、TIBCO Spotfire®やMicrosoft Excel®等のソフトウェア でグラフを作成することが可能です。
- 培養工程中の細胞の状態をモニターし、細胞の各 コロニーの面積、平均面積や総和面積の情報を得 ることは、アッセイや継代のタイミング決定に役 立ちます。

#### 参考文献

1. Shogo Nagata et al., Efficient reprogramming of human and mouse primary extra-embryonic cells to pluripotent stem cells, *Genes Cells*, 14: 1395-1404, 2009.

2. Mika Suga et al., A morphology-based assay platform for neuroepithelial-like cells differentiated from human pluripotent stem cells, *Int. J. Dev. Biol.*, 62(9-10):613-621, 2018.

#### <観察装置のご紹介>

インキュベータに内蔵した顕微鏡で細胞を長期モニタリングできるBioStation CT や、ステージを動かさずにスクリーニング可能なBioStudio-T。いずれも細胞に与 えるストレスを抑え、経時変化をタイムラプス撮影できます。ニコンのライブセル イメージング装置と独自の画像解析技術を用いることにより、細胞の特性をリアル タイムで、経時的に観察・解析することが可能です。

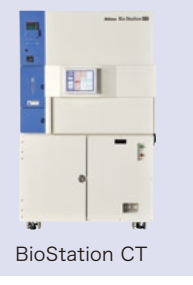

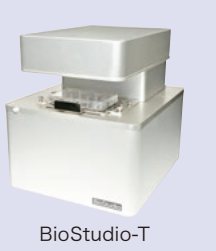

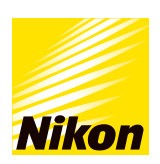

#### 株式会社 108-6290 東京都港区港南2-15-3 (品川インターシティ C棟) https://www.healthcare.nikon.com/ja/

## 株式会社 ニコン ソリューションズ

https://www.microscope.healthcare.nikon.com/ja\_JP/ 本社 140-0015 東京都品川区西大井1-6-3 (株)ニコン 大井ウエストビル3階

東京(03)3773-8138
名古屋(052)709-6851
京都(075)781-1170
札幌(011)281-2535
金沢(076)233-2177
岡山(086)801-5055
仙台(022)263-5855
大阪(06)6394-8801
福岡(092)558-3601

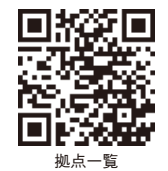

2CJ-CAAI-4 (2105)T